# **Engineer-to-Engineer Note**

**EE-420** 

Rev 1 - October 8, 2019

ANALOG Technical notes on using Analog Devices A<sup>2</sup>B<sup>®</sup> products and development tools DEVICES Visit our Web resources <u>http://www.analog.com/ee-notes</u> and <u>http://www.analog.com/a2b</u>.

## EVAL-AD2428WC1BZ A<sup>2</sup>B Evaluation Board User Guide

Contributed by A<sup>2</sup>B Applications Team

## Features

- Bus-Powered A<sup>2</sup>B<sup>®</sup> Slave Transceiver (AD2428W)
- Four Stereo MEMS Microphones
- LED on GPIO

## **Included Equipment**

- 1.8 m Twisted-Pair Cable (CAT5e-Rated, with DuraClik<sup>TM</sup> Connectors)
- Rubber Feet

## **Equipment Needed**

- EVAL-AD2428WD1BZ A<sup>2</sup>B Master Node Evaluation Board
- Additional A<sup>2</sup>B Slave Nodes (Optional)
  - □ EVAL-AD2428WG1BZ
  - □ EVAL-AD2428WB1BZ

### **Documents Needed**

- Transceiver Data Sheet<sup>[1]</sup>
- Transceiver Technical Reference<sup>[2]</sup>
- EVAL-AD2428WC1BZ Hardware Design Files<sup>[3]</sup>

## Software Needed

- SigmaStudio<sup>®</sup> Rev. 4.4 or later
- Software Distribution for A<sup>2</sup>B Rev 19.3.0 or later, DLLs

Copyright 2019, Analog Devices, Inc. All rights reserved. Analog Devices assumes no responsibility for customer product design or the use or application of customers' products or for any infringements of patents or rights of others which may result from Analog Devices assistance. All trademarks and logos are property of their respective holders. Information furnished by Analog Devices applications and development tools engineers is believed to be accurate and reliable, however no responsibility is assumed by Analog Devices regarding technical accuracy and topicality of the content provided in Analog Devices Engineer-to-Engineer Notes.

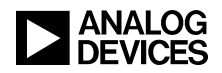

## **General Description**

This evaluation board provides  $A^2B$  bus-powered slave node functionality for an  $A^2B$  network, including support for PDM microphone input. Bus-powered slave nodes derive power from the bias voltage on the  $A^2B$  wires.

The EVAL-AD2428WC1BZ board's four digital INMP621 MEMS microphones with PDM output can feed the upstream or downstream slots on the A<sup>2</sup>B bus. Adding multiple microphone signals increases the acoustic dynamic range. This four microphone array also lends itself well to static or adaptive beamforming techniques used to introduce directionality to the otherwise omnidirectional MEMS microphones.

For the board schematics, assembly/layout files, and bill of materials (BOM), see the EVAL-AD2428WC1BZ Hardware Design Files ZIP archive associated with this EE-note<sup>[3]</sup>

## **Evaluation Board Hardware**

Figure 1 identifies the important components and connection points on the EVAL-AD2428WC1BZ evaluation board.

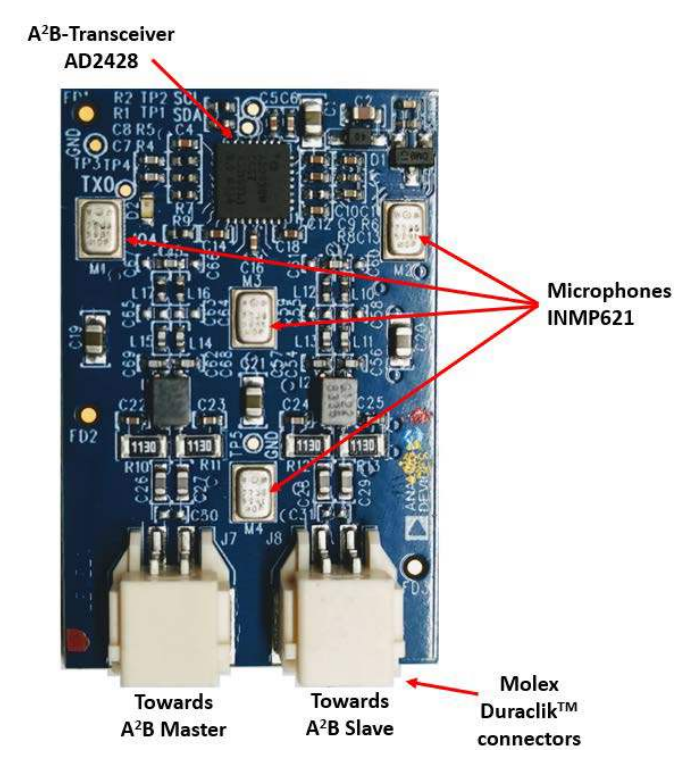

Figure 1. Board Overview

#### A<sup>2</sup>B Bus Connections (J7 and J8)

The 2-pin Molex DuraClik connector (J7) allows a single twisted-pair  $A^2B$  cable to attach to the A-side of the AD2428W transceiver such that the opposite end of the  $A^2B$  cable can attach to the B-side of either the master transceiver or the next slave node transceiver closer to the master node.

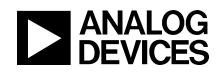

The 2-pin Molex DuraClik connector (J8) allows a single twisted-pair  $A^2B$  cable to attach to the B-side of the AD2428W transceiver. The opposite end of the  $A^2B$  cable can attach to the A-side of the next slave node transceiver, including the last-in-line slave.

#### PDM Microphones (INMP621)

There are four digital MEMS microphones connected directly to the transceiver through PDM.

#### **LED (D2)**

The D2 LED reflects the status of the DTX1/IO3 pin when used as a GPIO pin.

#### **Test Points (TP1 – TP10)**

The test points are well-marked on the silkscreen of the PCB, providing access to signals and power supplies, as summarized in <u>Table 1</u>. Refer to the schematics to locate the probe points.

| Test Point | Provides Access To                             |  |
|------------|------------------------------------------------|--|
| TP1        | AD2428W I2C Serial Clock Signal (SCL)          |  |
| TP2        | AD2428W I2C Serial Data Signal (SDA)           |  |
| TP3        | EVAL-AD2428WC1BZ Board Ground Potential        |  |
| TP4        | AD2428W I2S/TDM Primary Data Signal (DTX0/IO3) |  |
| TP5        | EVAL-AD2428WC1BZ Board Ground Potential        |  |
| TP6        | AD2428W IO1 Signal (ADR1/IO1)                  |  |
| TP7        | AD2428W VOUT1 Output Voltage (PLLVDD/DVDD)     |  |
| TP8        | AD2428W VOUT2 Output Voltage (ATRXVDD/BTRXVDD) |  |
| TP9        | AD2428W Next Slave Power Sense (SENSE)         |  |
| TP10       | AD2428W Return Current for Next Slave (VSSN)   |  |

Table 1. EVAL-AD2428WC1BZ Evaluation Board Test Points

#### I<sup>2</sup>C Device Addresses in 7-bit Format

The I<sup>2</sup>C device address in 7-bit format does not include the read-write (R/W) bit. The schematics tab in the SigmaStudio A<sup>2</sup>B window uses the 7-bit address representation for configuration of and access to the AD2428W A<sup>2</sup>B transceiver registers.

## **Evaluation Board Software Quick Start Procedure**

The EVAL-AD2428WC1BZ evaluation board is intended to be connected within an existing  $A^2B$  system, where at least a master node exists for the on-board AD2428W transceiver to be a slave to on the  $A^2B$  bus. A host processor on the master node interfaces directly with the  $A^2B$  master transceiver, through which it programs and reads the register spaces of all discovered slave transceivers. This configuration allows a full system initialization at start-up and status monitoring during operation.

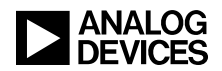

The examples furnished with the complementary EVAL-AD2428WD1BZ A<sup>2</sup>B master evaluation board assume a connection to specific slave boards, as noted in the following sections.

#### Connection to EVAL-AD2428WD1BZ Master Board

For master board setup instructions, please refer to the *EVAL-AD2428WD1BZ*  $A^2B$  *Evaluation Board Manual*<sup>[4]</sup>. Ensure that the master board jumpers are all installed in their default positions.

#### Hardware Setup for a 3-Node A<sup>2</sup>B System

1. Assemble the example  $A^2B$  system by connecting the indicated  $A^2B$  evaluation boards as follows:

Master (EVAL-AD2428WD1BZ) – Connect the B-side (P2) to the A-side on the slave0 board (J7) Slave0 (EVAL-AD2428WC1BZ) – Connect the B-side (J8) to the A-side on the slave1 board (J7) Slave1 (EVAL-AD2428WB1BZ)

- 2. Connect the PC over a USB cable and through the EVAL-ADUSB2EBZ USBi I<sup>2</sup>C programmer to the SigmaStudio header (P1) on the master board.
- 3. Connect an audio source to the stereo line input of the slave1 board (J2).
- 4. Connect headphones to the audio output of the master board (J4).
- 5. Plug the wall-mount 12V power supply (1.5 A) into an outlet and connect it to the power jack on the master board (P4).

#### **Software Setup and Operation**

- 1. Install the SigmaStudio (Rev. 4.4 or later) and A<sup>2</sup>B Software for Windows/Baremetal (Rev 19.3.0) software from the <u>EVAL-AD2428WC1BZ product page</u>.
- 2. Copy the A2B.dll and A2Bstack.dll driver files from the installation directory (default C:\Analog Devices\ADI\_A2B\_Software-Rel19.3.0\GUI\x86\_x64) into the SigmaStudio installation (default C:\Program Files\Analog Devices\SigmaStudio 4.4). Start SigmaStudio and verify that the A2B.dll file is selected under Tools-AddInsBrowser. Save before exiting.
- 3. Open the adi\_a2b\_3NodeSampleDemo.dspproj example project, which is located in the (default) C:\Analog Devices\ADI\_A2B\_Software-Rel19.3.0\Schematics\BF\A2BSchematics directory. Click the *Link-Compile-Download* icon, as shown in Figure 2.
- 4. If a headset is connected to slave1, then the signals from the two slave0 microphones can be heard from the left and right ears, respectively.
- 5. The AD2428W DRX0/IO5 and DRX1/IO6 pins are multiplexed to support either I<sup>2</sup>S/TDM receive functionality (default) or PDM input (PDM0 and PDM1, respectively). Ensure that PDM functionality is enabled using the SigmaStudio GUI, as shown in Figure 3.

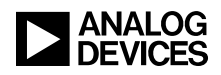

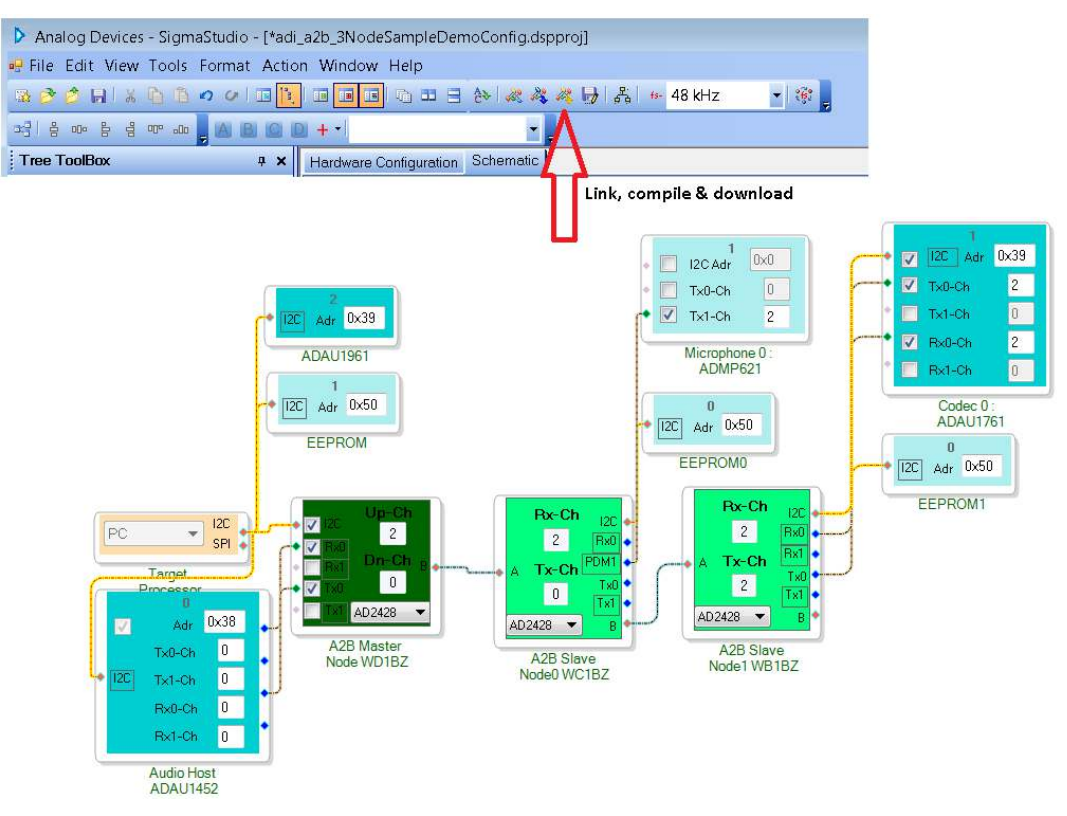

Figure 2. Software Schematic for adi\_a2b\_3NodeSampleDemoConfig.dspproj A<sup>2</sup>B Example Project

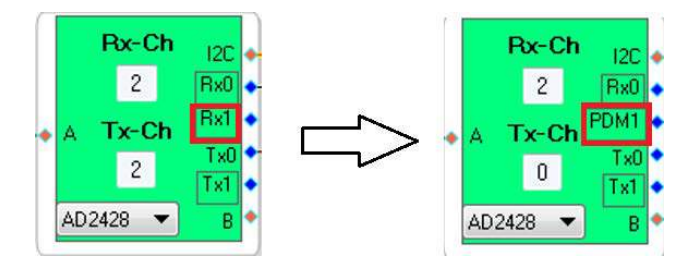

Figure 3. Changing AD2428W Pin Function from DRX1 to PDM1

6. The microphone data from slave0 is played out of the headset connected to slave1. Select the source and destination in the A2B Stream Configuration window to change the routing. The Stream Config tab (right-click on Target Processor→Device Properties→Stream Config) to define audio streams across the nodes, as shown in Figure 4. When the Apply button is clicked, the stream assignments configure the upstream and downstream slots accordingly across the nodes.

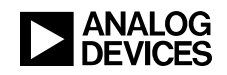

| Processor | Device Properties A2B Stream Configuration             |               |                                     |               |                | 0          |             |  |  |
|-----------|--------------------------------------------------------|---------------|-------------------------------------|---------------|----------------|------------|-------------|--|--|
|           | Stream Config                                          |               |                                     |               |                | -          | 1           |  |  |
|           | Import Bus Config File                                 | Stream De     | Stream Definition Stream Assignment |               |                |            |             |  |  |
|           | Export System Config Files<br>Save Schematic in EEPROM |               |                                     |               |                |            | + - 🗶 1     |  |  |
|           | Delete                                                 | Stream        | Stream Name                         |               | Fs (kHz)       | Data       | No.         |  |  |
|           | Cut                                                    | 0             | Mic                                 |               | 48             | 24         | 2           |  |  |
|           | Сору                                                   | 1             | Stereo                              |               | 48             | 24         | 2           |  |  |
|           | Paste                                                  |               |                                     |               |                |            |             |  |  |
|           | ZoomToSelection                                        | 🖳 A2B Str     | ream Configuration                  |               |                |            | •           |  |  |
|           | Disable This Control                                   | Stream De     | finition Stream Assignment          |               | 2              |            |             |  |  |
|           |                                                        | 🔽 Auto S      | lot Calculate 📃 View By Name        |               | <b>&lt;-</b> : | Stream Des | stination - |  |  |
|           |                                                        | Stream        | Name                                | Stream Source | Mast           | er Slave   | 0 Slave     |  |  |
|           |                                                        | Mic           |                                     | Slave 1       | <b>• V</b>     |            | E           |  |  |
|           |                                                        | Of the second |                                     | Claura 0      | -              |            | 1           |  |  |

Figure 4: Stream Configuration

Refer to the *Quick Start Guide*<sup>[5]</sup> from the A<sup>2</sup>B software distribution for guidance regarding the modification of the software.

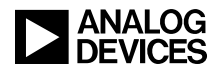

## References

- [1] AD2420(W)AD2426(W)/AD2427(W)/AD2428(W)/ AD2429(W) Automotive Audio Bus A<sup>2</sup>B Transceiver Data Sheet. Rev A, October 2019. Analog Devices, Inc.
- [2] AD2420(W)/6(W)/7(W)/8(W)/9(W) Automotive Audio Bus A<sup>2</sup>B Transceiver Technical Reference. Rev 1.1, October 2019. Analog Devices, Inc.
- [3] Associated ZIP File (EE420v01.zip) for EVAL-AD2428WC1BZ A<sup>2</sup>B Evaluation Board User Guide (EE-420). October 2019. Analog Devices, Inc.
- [4] EVAL-AD2428WD1BZ A<sup>2</sup>B Evaluation Board Manual. Rev 1.1, October 2019. Analog Devices, Inc.
- [5] A<sup>2</sup>B Quick Start Guide. Revision 25.0, October 2019. Analog Devices, Inc.

## **Document History**

| Revision                                                                      | Description     |
|-------------------------------------------------------------------------------|-----------------|
| <i>Rev 1 – October 17, 2019</i><br><i>by A<sup>2</sup>B Applications Team</i> | Initial Release |